## Lezione 1/25

Parliamo di "WORD" cercando di scoprire o approfondire i tanti suoi segreti. L'impaginazione è una delle necessità principali per comporre un testo; vediamo le sue opzioni.

- 1. <u>I margini del foglio</u>, cioè l'inizio del testo a destra e a sinistra (in alto ed in basso non serve), dal menu File > Imposta pagina, troviamo le opzioni necessarie.
- <u>Il carattere e la dimensione del testo</u>, dopo aver selezio nato il testo, a tale scopo abbiamo una vasta scelta di caratteri nella casella corrispondente, e le dimensioni nella casella accanto.
- L'interlinea, questa abitualmente è automatica secondo il testo e le dimensioni scelte. Sul testo selezionato si va su Formato > paragrafo, e sulla casella Interlinea possiamo scegliere tra le varie opzioni e valore fino a raggiungere un testo non solo chiaro ma anche di una certa eleganza.
- 4. Allineamento del testo, normalmente la scrittura è alli-

| Bordi e sfondo     |                               | ? 🗙                                                                                                    |  |
|--------------------|-------------------------------|----------------------------------------------------------------------------------------------------|--|
| Bordi Bordo pagina | ≦fondo                        |                                                                                                    |  |
| Predefiniti:       | Stile:                        | Anteprima<br>Per applicare i bordi, fare clic sul<br>diagramma sottostante o<br>utilizzare i pulsanti. |  |
| Riguadro           |                               |                                                                                                    |  |
| Ombreggiatyra      | 💌                             |                                                                                                    |  |
| Tridimensionale    | <u>C</u> olore:               |                                                                                                    |  |
| Personalizzato     | Automatico  Spessore:  1/2 pt | Doplica a:                                                                                             |  |
|                    | Moti⊻o bordo:                 | Intero documento                                                                                       |  |
|                    | (nessuno)                     | Opgioni                                                                                                |  |
| Linea orizzontale  | (nessuno)                     | OK Annulla                                                                                             |  |

neata a sinistra ma non lo

| Paragrafo                                              |                                                                                     |                                                                                      | ? 🛛                 |  |  |
|--------------------------------------------------------|-------------------------------------------------------------------------------------|--------------------------------------------------------------------------------------|---------------------|--|--|
| Rientri e spa <u>z</u> iatura                          | Distribuzione testo                                                                 |                                                                                      |                     |  |  |
| Generale                                               |                                                                                     |                                                                                      |                     |  |  |
| Allineamento:                                          | Giustificato                                                                        |                                                                                      |                     |  |  |
| Livello struttura:                                     | Corpo del testo                                                                     |                                                                                      |                     |  |  |
|                                                        |                                                                                     | ]                                                                                    |                     |  |  |
| Rientri                                                |                                                                                     |                                                                                      |                     |  |  |
| Sinistra:                                              | 0 cm 😂                                                                              | Spe <u>c</u> iale:                                                                   | Rientra di <u>:</u> |  |  |
| Dest <u>r</u> a:                                       | 0 cm 😂                                                                              | Sporgente 🗸                                                                          | 0,63 cm 🗘           |  |  |
| 🔲 Rientri simmetr                                      | ici                                                                                 |                                                                                      |                     |  |  |
|                                                        |                                                                                     |                                                                                      |                     |  |  |
| Spaziatura                                             |                                                                                     |                                                                                      |                     |  |  |
| Prim <u>a</u> :                                        | 0 pt 💲                                                                              | Interlinea:                                                                          | ⊻alore:             |  |  |
| Dopo:                                                  | 3 pt 😂                                                                              | Esatta 💙                                                                             | 🏼 🗯 🌲               |  |  |
| Von aggiungere spazio tra paragrafi dello stesso stile |                                                                                     |                                                                                      |                     |  |  |
|                                                        |                                                                                     |                                                                                      |                     |  |  |
| Anteprima                                              |                                                                                     |                                                                                      |                     |  |  |
| Paragrafo procedente                                   | Paragrafo procedente Paragrafo preceder                                             | to Peragrafo procediente Peragrafo procedie                                          | da                  |  |  |
| Paragrafo precedente<br>L'interlinea. Abituale         | Paragrafo procediente Paragrafo procedier<br>nonte l'interlines è automatica second | ite Paragrafo precediente<br>o il testo e la dimensione in punti che                 | abbiamo             |  |  |
| secto. La sua r<br>riloviamo che se                    | nisure devrebbe essere di 2-3 punti :<br>il carattere è di 11 punti, l              | superiore alla dimensione del carattere. I                                           | De questo           |  |  |
| Paragrafo successivo?<br>successivo?aragrafo s         | taragrafo successivo?aragrafo successivo<br>uccessivo?aragrafo successivo?aragrafo  | oParagrafo successivoParagrafo successivo<br>successivoParagrafo successivoParagrafo | Faragrafo           |  |  |
|                                                        |                                                                                     |                                                                                      |                     |  |  |
| Tabulazioni                                            | Predefinito                                                                         | ОК                                                                                   | Annulla             |  |  |

è a destra, allora, sempre con il testo selezionato andiamo sulla barra degli strumenti "Formattazioni," clicchiamo sul pulsante "Giustifica" e vedremo la scrittura perfettamente allineata anche a destra. Talvolta le parole sono troppo "staccate" l'una dall'altra, per rimediare si va su Strumenti > lingua> sillabazione e si mette la spunta su: silla-

ba automaticamente il documento.

- 5. <u>Bordo della pagina,</u> per guarnire la pagina con un bordo si va su Formato > bordi e sfondo, e nella casella "Bordo pagina" si scende su "Motivi bordo", si apre una vasta scelta di bordi variopinti, oppure possiamo avere una semplice linea o un trattegiato.
- 6. <u>Inserire immagine</u>, dal menu Inserisci clicchiamo su "inserisci immagine ClipArt" e nella casella Cerca, chiediamo l'immagine che vogliamo (piante, persone, fiori ecc.) sui quadratini che compaiono scegliamo l'immagine che ci piace e con un clic la trasferiamo sulla pagina. Dovrà essere diminuita e dal "cagnolino" chiediamo "Incorniciato" in modo che il testo scorra tutt'intorno.

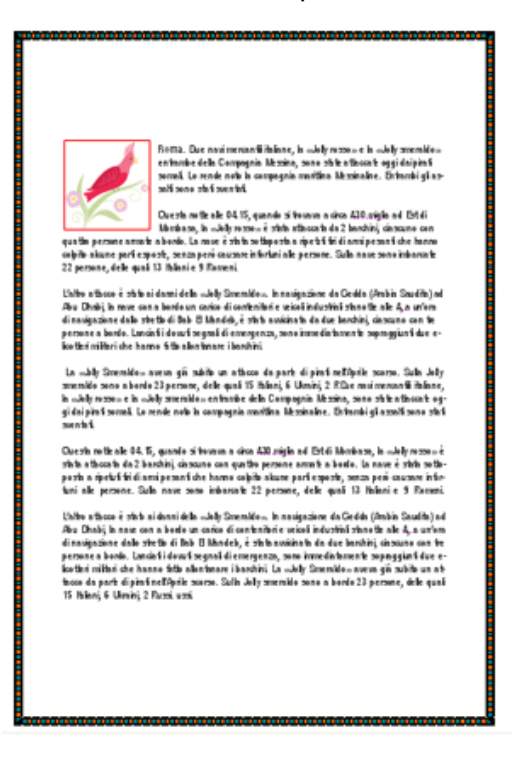